## Locales

## Desinstalar o eliminar una impresora

Ir a **Botón de Inicio**, escribir "**Panel de Control**", ir a **Ver Dispositivos e impresoras** y hacer clic con el botón derecho sobre la impresora que se desea eliminar o desinstalar y eligir la opción "**Quitar dispositivo**". Solución única ID: #1135 Autor: Editor de la Unidad de Investigación y Docencia Última actualización: 2021-11-11 13:42